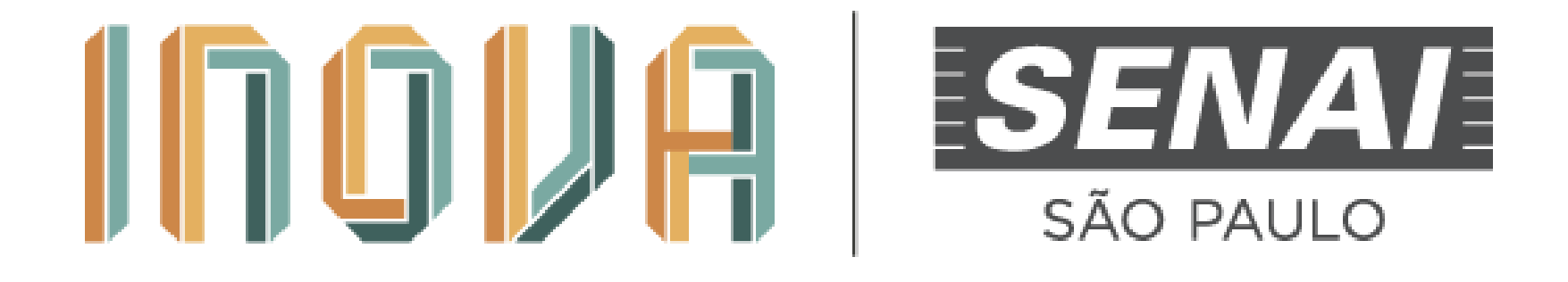

# Guia para postagem de vídeo no youtube com acesso restrito

#### Acesse o site do Youtube

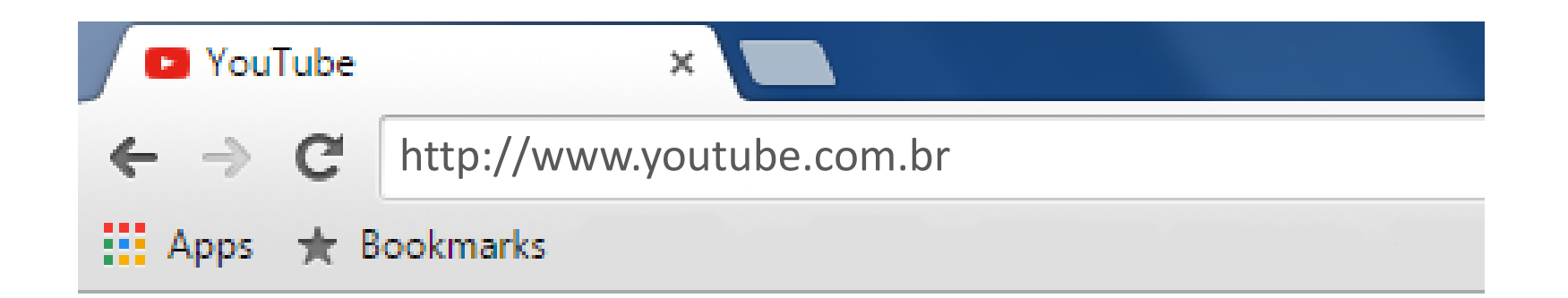

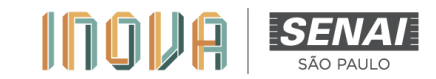

#### **Inicie a Sessão**

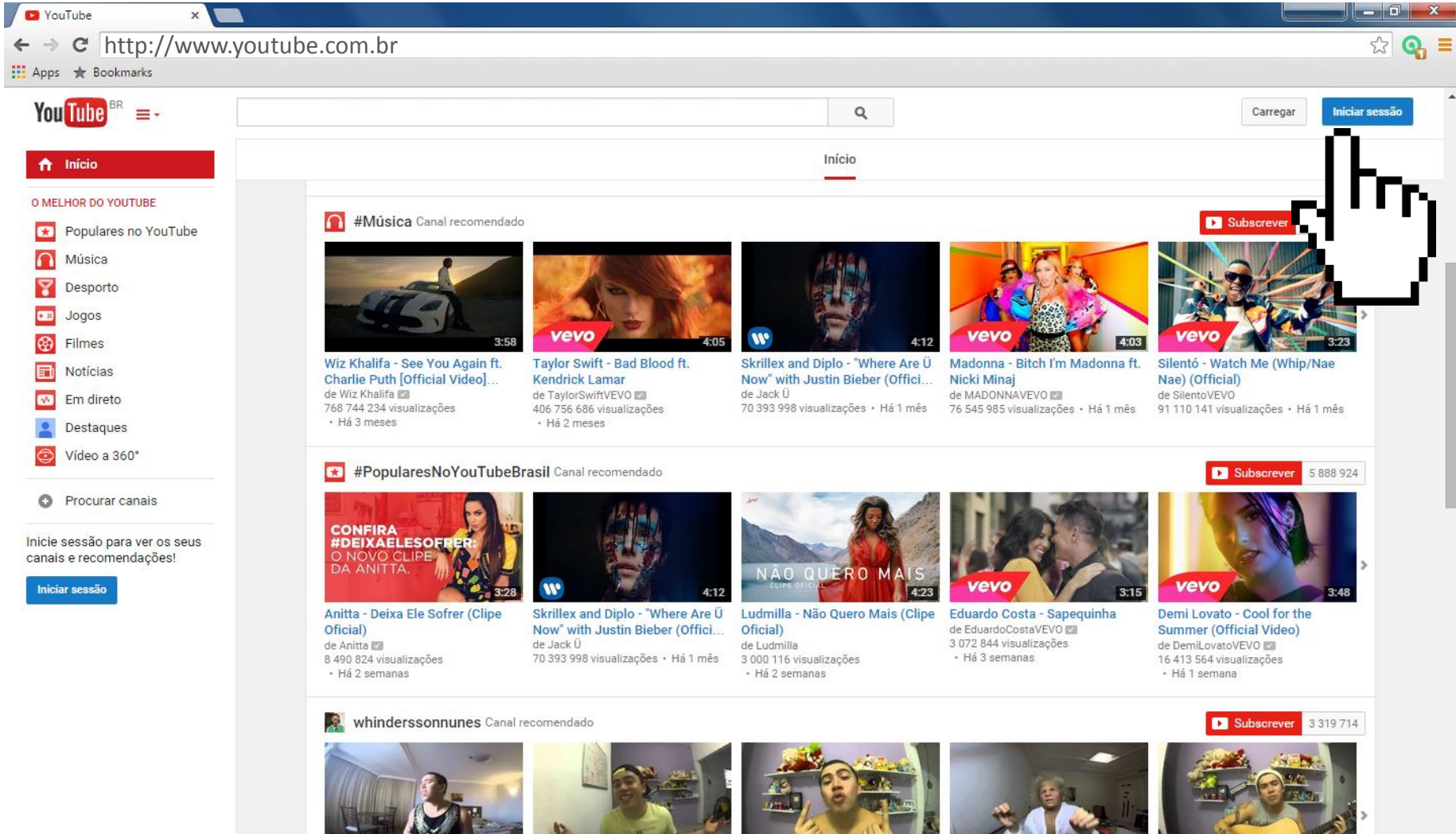

A DIA FIL AUE FULLA OFD

MACO EVOLIOUEN IOCOL

C MANUTOO

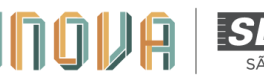

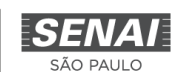

# Preencha seu e-mail e senha

Caso não possua uma conta no Youtube, crie uma. É gratuito.

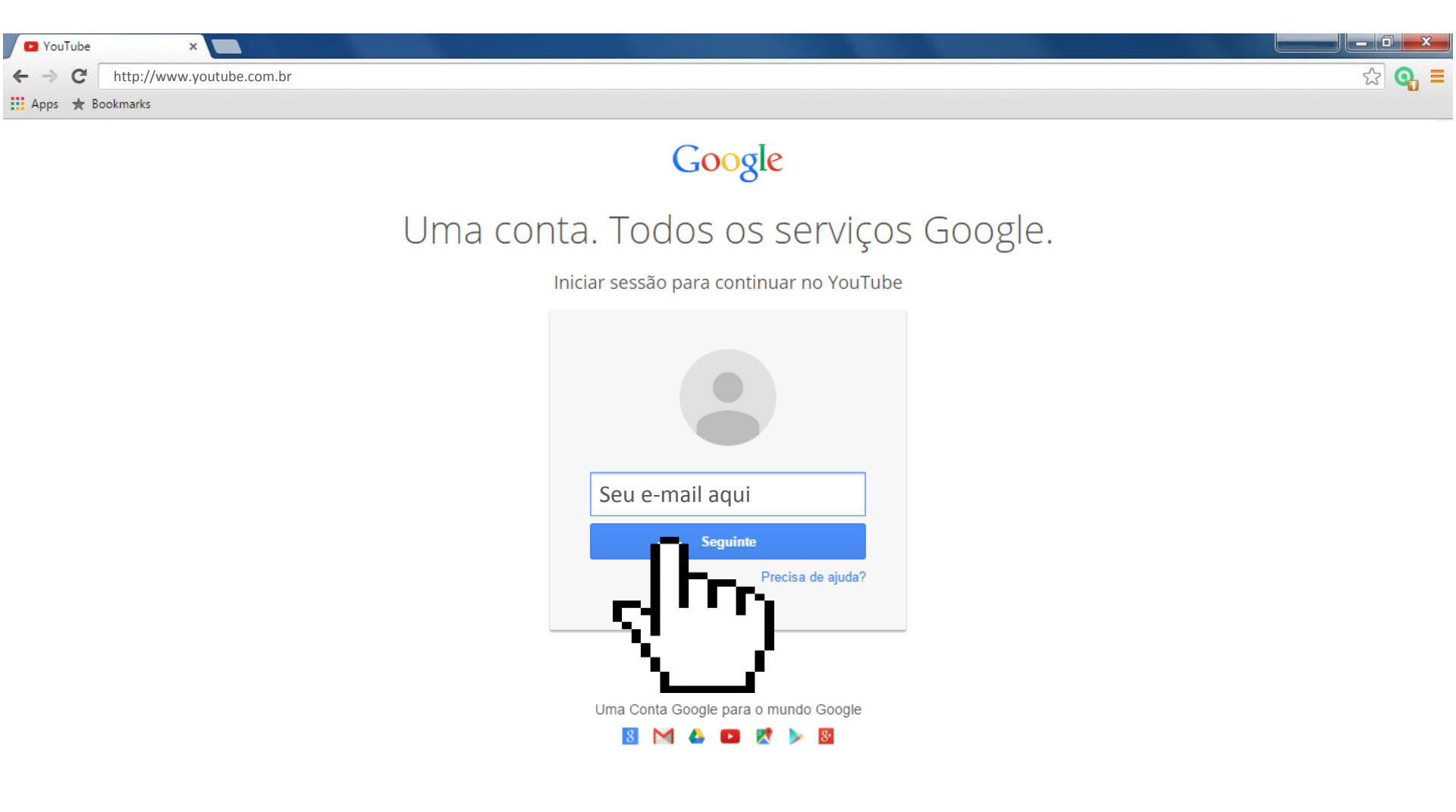

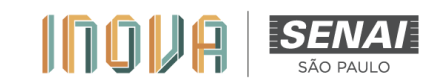

# Clique em "Carregar"

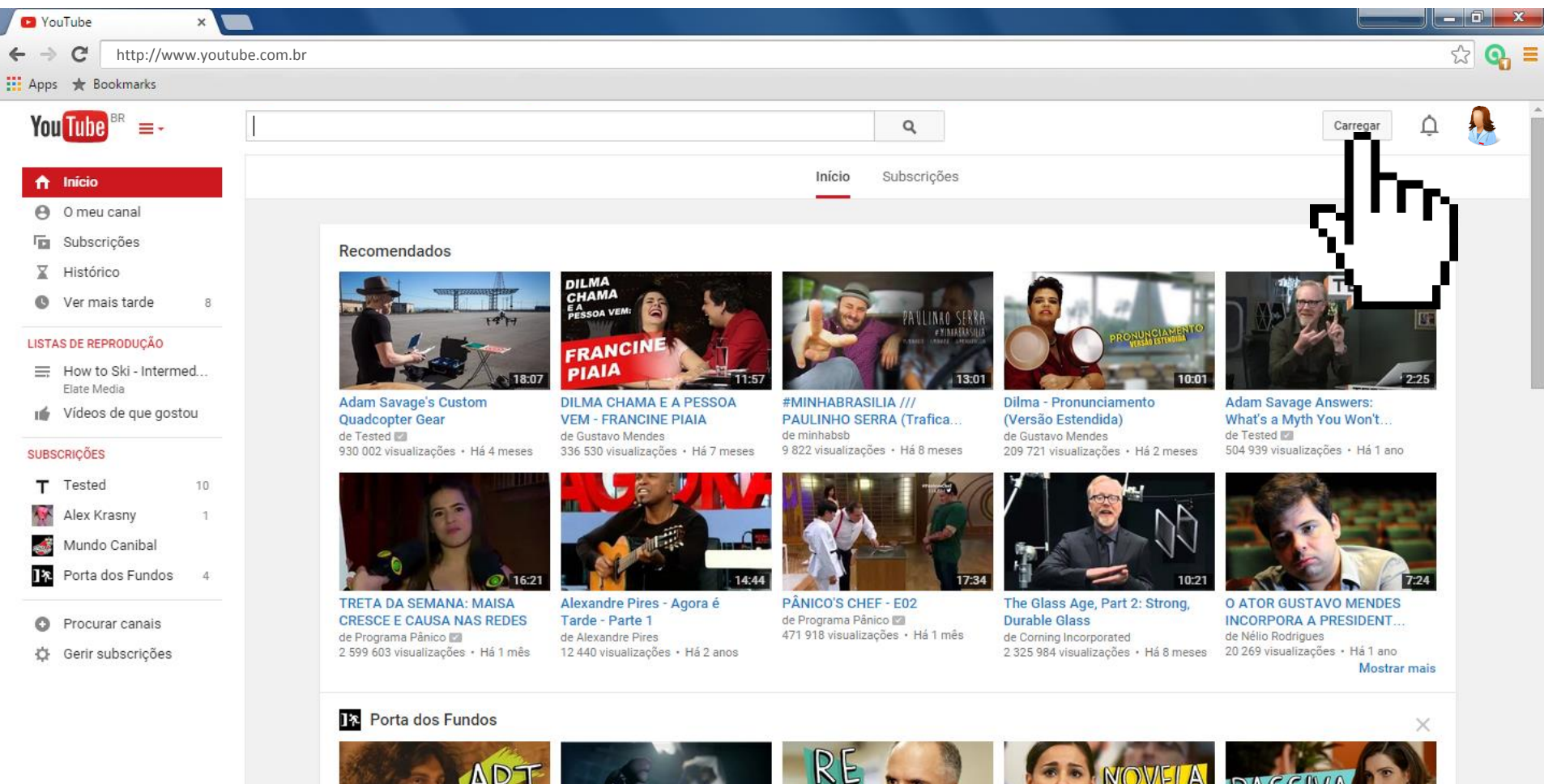

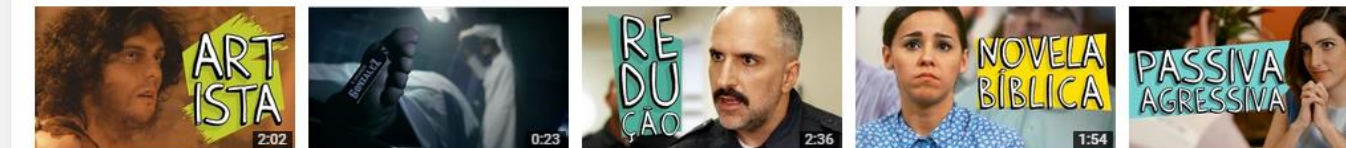

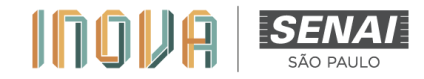

# Selecione "Não Listado"

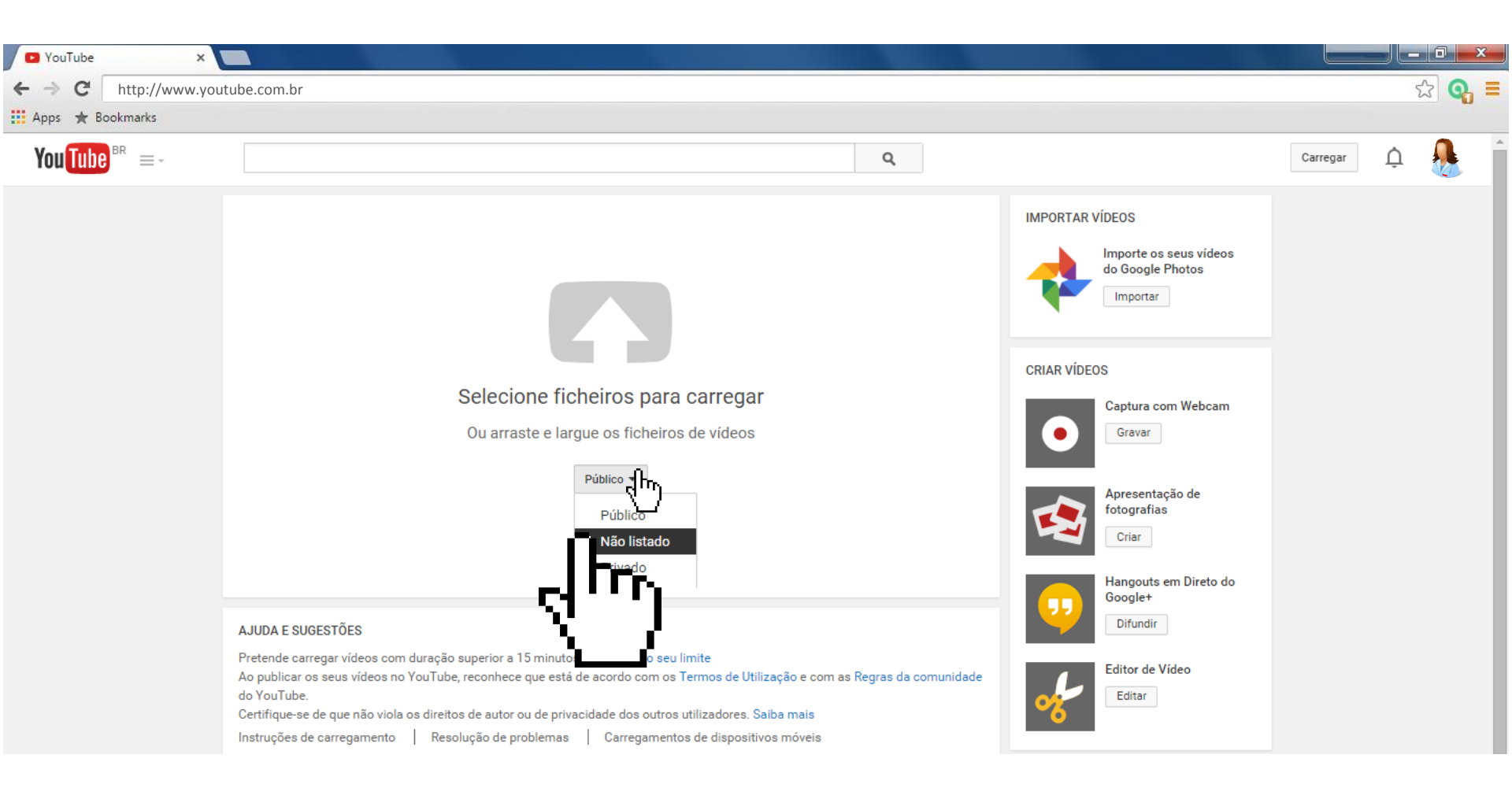

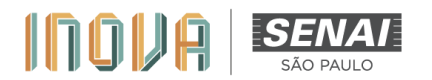

# Selecione "ficheiro" (arquivo)

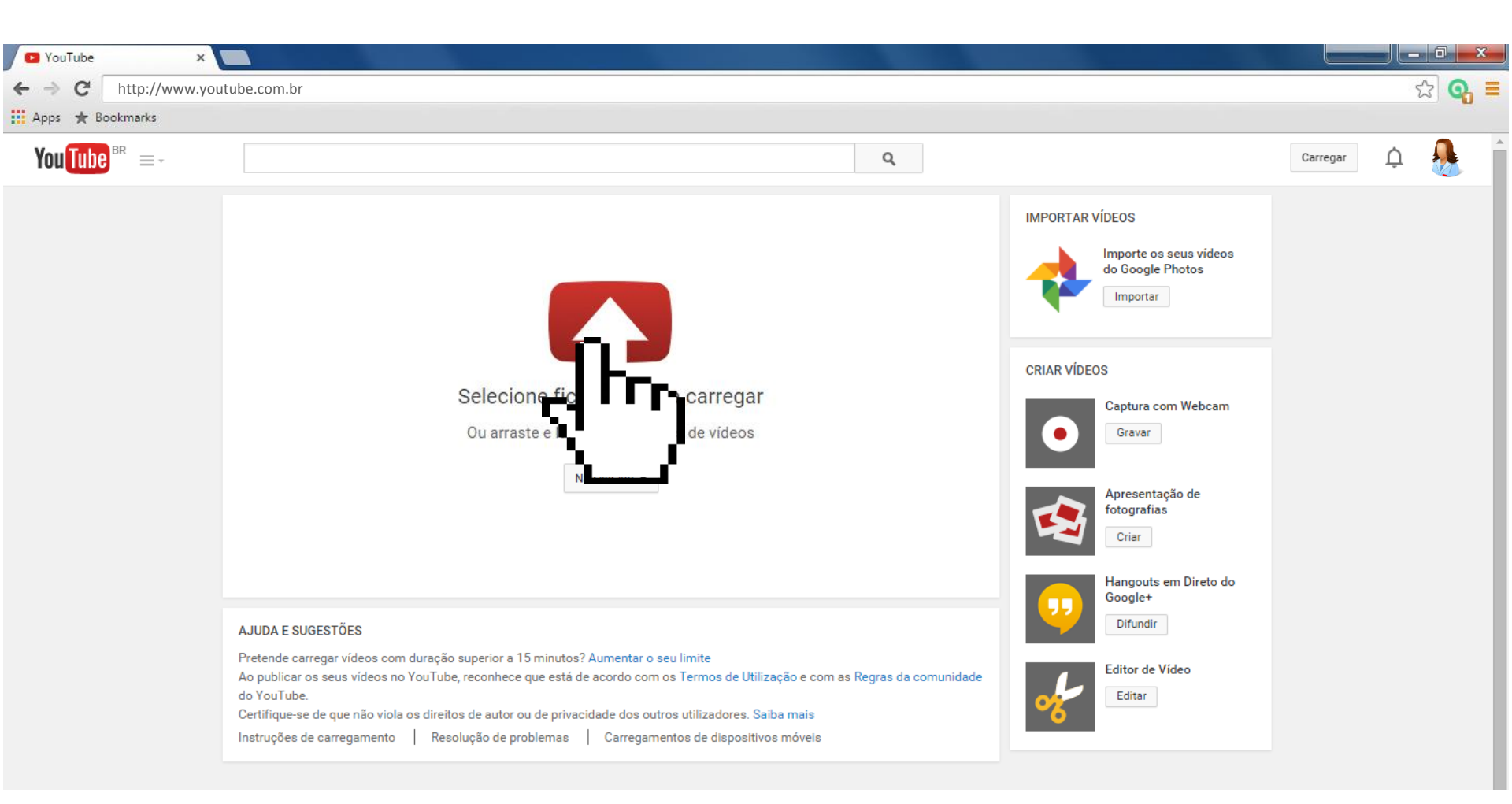

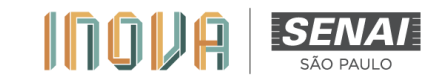

#### Preencha os campos

| YouTube ×                                                                                                    |                                                                                                    |               |
|----------------------------------------------------------------------------------------------------|----------------------------------------------------------------------------------------------------|---------------|
| ← → C http://www.youtube.com.br                                                                                                    |                                                                                                    | 값 💁 🖬         |
| 🔛 Apps \star Bookmarks                                                                                                    |                                                                                                    |               |
| You Tube BR =-                                                                                                    | Q                                                                                                    | Carregar Dָ 🦺 |
| Estado do carregamento:         A carregar o seu video.         O seu video será apresentado em:         http://youtu.be/nur.JO6IRgSs | ACAREGAR 4% Fatam 2 minutos: Concluir   Algumas alterações ainda não foram guardadas   Informações básicas Definições avançadas     Escreva o título do seu Projeto Não listado     Descreva seu projeto (resumo) + Adicionar à lista de reprodução   Eliquetas (por exemplo: albert einstein, porco voador, comédia)    Eliquetas sugeridas:   + El Colorado + Santiago (City/Town/Village)   + Skiing (Sport)   Miniatura de imagem aparecerá guando tiver sido concluído o processamento do vídeo. |               |
|                                                                                                    | Gestor de Vídeos + Adicionar mais víde                                                                                                    | eos           |

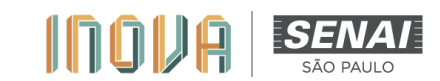

# Clique em "Concluir"

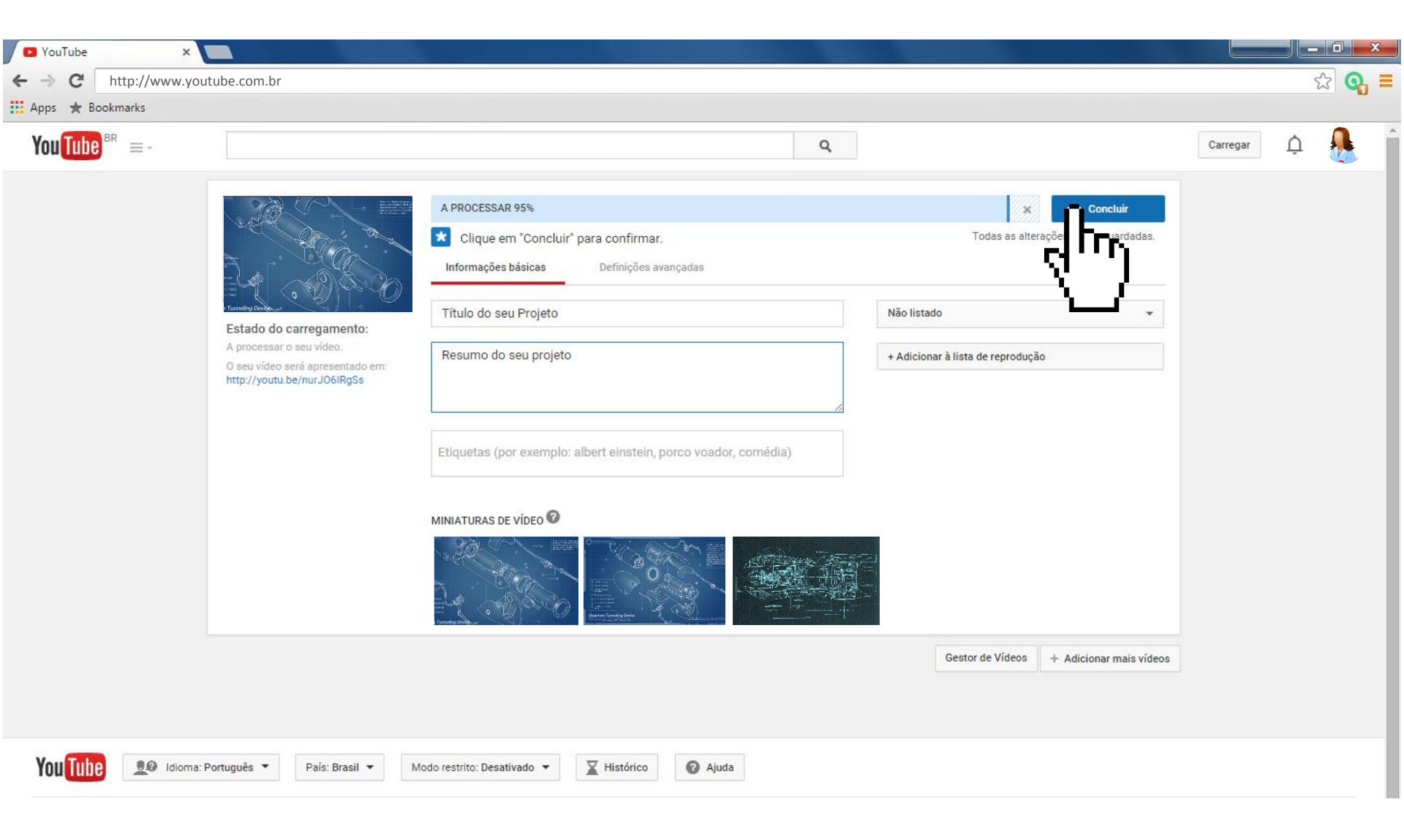

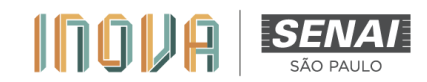

# Poste o link do vídeo na plataforma!

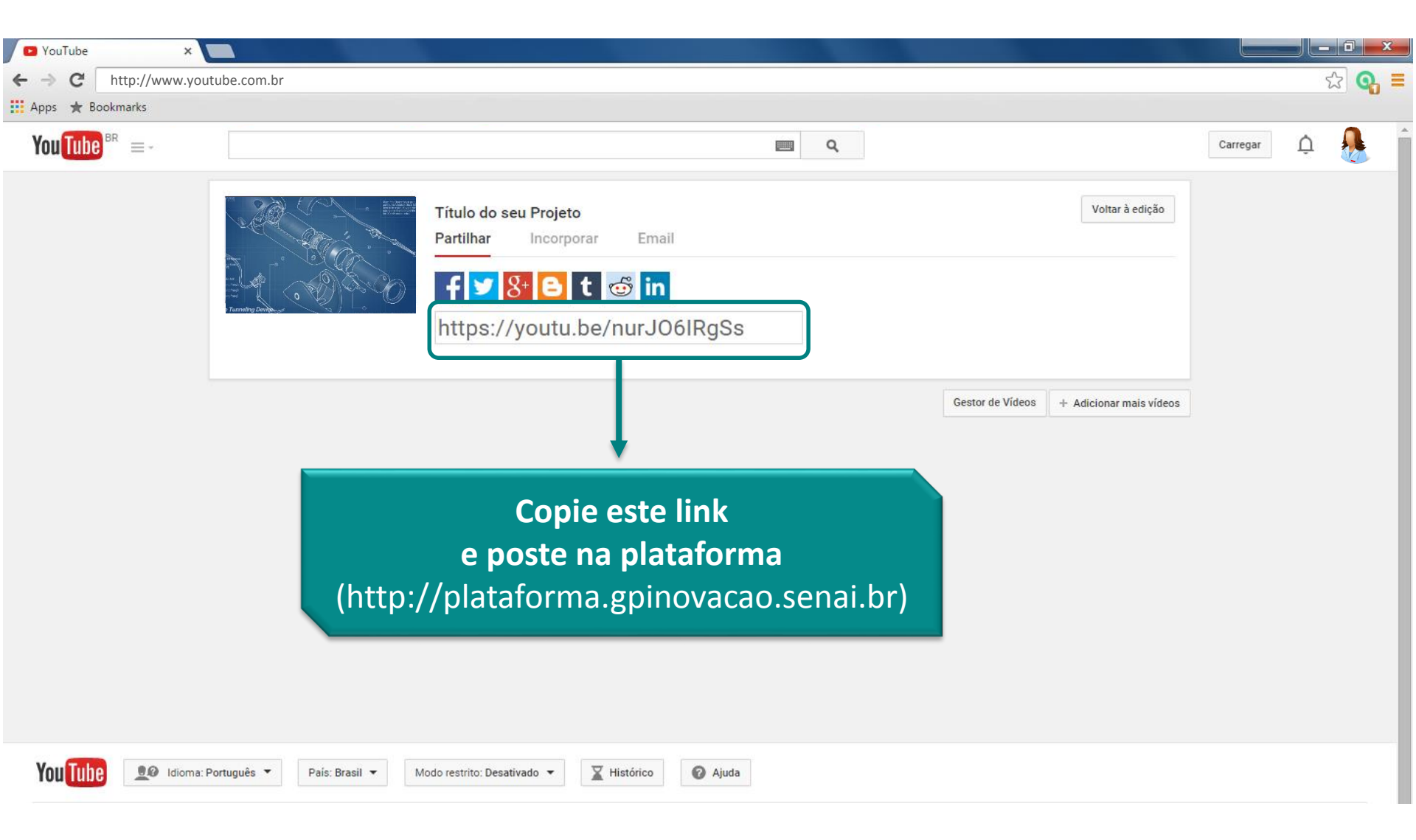

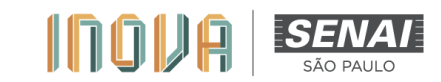

# ATENÇÃO!!!

- Teste o seu vídeo várias vezes antes de postá-lo no Youtube. Certifique-se que todas as informações requeridas são apresentadas: técnicas e de negócios.
   Lembre-se: para a elaboração do roteiro do vídeo, o BMC (*Business Model Canvas*) será base para as informações! Você não precisa mostrar o BMC impresso, nem apresentar seus campos. Porém, deve citar, durante seu discurso, quem são seus clientes, suas propostas de valor, custos, receitas etc. Isso fará toda a diferença na avaliação!
- 2. Antes de postar o link na plataforma, teste em outro navegador ou computador. Caso ocorram falhas, refaça o processo de publicação.
- Ao selecionar o tipo de publicação (página 6) tenha certeza de escolher a opção "NÃO LISTADO".
   Caso contrário os avaliadores não terão acesso ao seu vídeo pitch, documento obrigatório para inscrição.

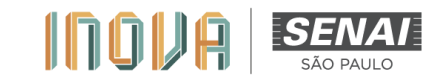

# Muito bem!

# Seu vídeo será avaliado!

Qualquer dúvida, estamos à disposição.

Coordenação do INOVA SENAI – São Paulo inovasenai@sp.senai.br

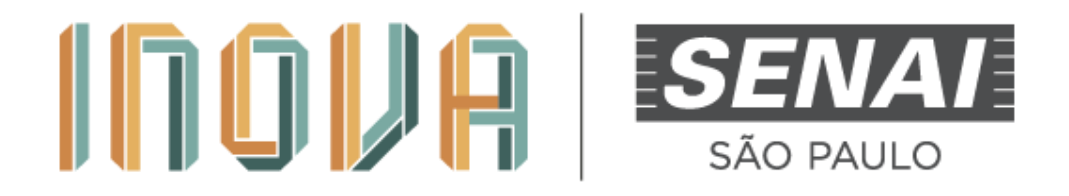